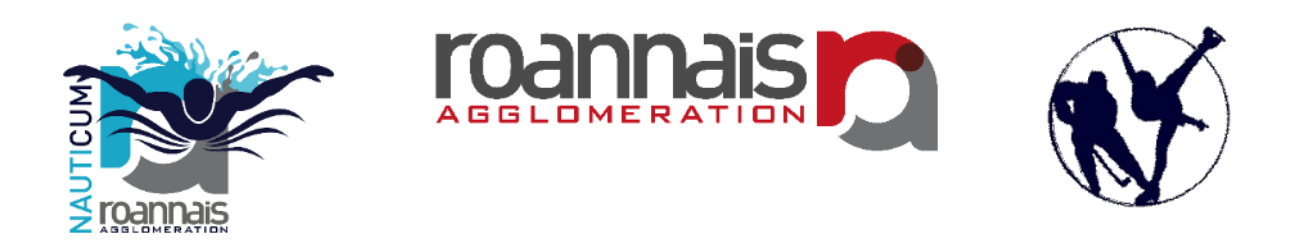

# NAUTICUM / PATINOIRE de ROANNE AIDE EN LIGNE : achats, recharges et réservations des activités

Version 06/12//2022

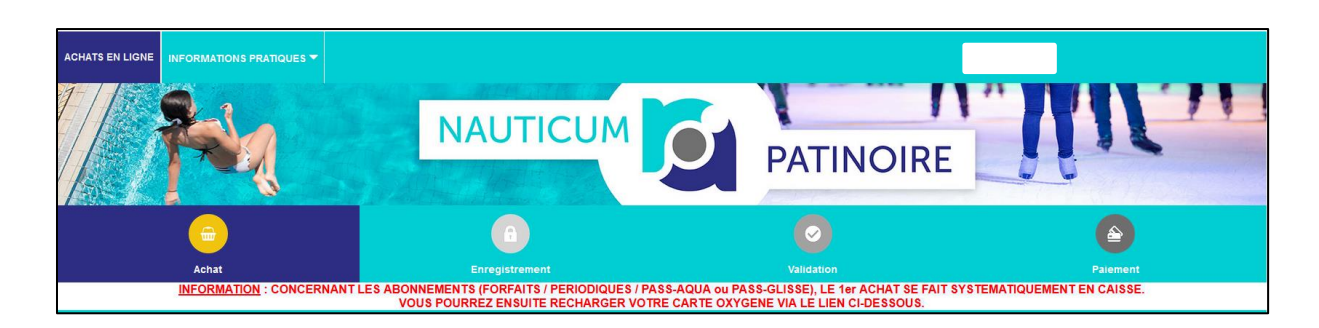

URL NAUTICUM https://billetterie-nauticum.elisath.fr

#### **URL PATINOIRE**

https://billetterie-patinoire.elisath.fr

# Table des matières

| Ι.          | Vous souhaitez acheter des entrées à la journée2                                          |
|-------------|-------------------------------------------------------------------------------------------|
| a.          | Création d'un compte client lors de la première connexion2                                |
| b.          | Connexion à votre compte2                                                                 |
| c.          | Processus d'achat                                                                         |
| ll.<br>Aqua | NAUTICUM - Vous souhaitez vous inscrire à une activité AQUA (Aquagym, Aquajump,<br>bike,) |
| a.          | Réserver une activité                                                                     |
| b.          | Annuler une réservation9                                                                  |
| c.          | Conditions d'annulation                                                                   |
| III.        | PATINOIRE - Vous souhaitez acheter une entrée à une soirée thématique                     |
| IV.         | Vous souhaitez recharger un abonnement/forfait sur votre carte Oxygène $\ldots 11$        |
| a.          | Conditions préalables11                                                                   |
| b.          | Processus de rechargement                                                                 |
| V.          | Présentation des autres onglets12                                                         |
| a.          | Onglet « MON COMPTE »                                                                     |
| b.          | Onglet « INFORMATIONS PRATIQUES »                                                         |

# I. Vous souhaitez acheter des entrées à la journée

Cette action nécessite de vous authentifier. Vous pouvez le faire soit avant la sélection des articles soit au moment de valider votre panier d'achat.

#### a. Création d'un compte client lors de la première connexion

#### SI VOUS ETES DEJA DETENTEUR D'UNE CARTE OXYGENE, DEMANDEZ VOS IDENTIFIANTS ET MOTS DE PASSE A L'ACCEUIL DES EQUIPEMENTS.

Cliquez sur le bouton « Créer votre compte » en haut à droite de la page d'accueil

| rpannas         |                       |            |               |               |                                       |                                  | Créer votre compte | Connexion | <b>@</b> 0 |
|-----------------|-----------------------|------------|---------------|---------------|---------------------------------------|----------------------------------|--------------------|-----------|------------|
| ACHATS EN LIGNE | RÉSERVATIONS ACTIVITÉ |            | PRATIQUES 🔻   |               |                                       |                                  |                    |           |            |
|                 |                       |            |               |               |                                       |                                  |                    | _         |            |
|                 |                       |            | Remplissez le | s champs pour | votre inscription :                   |                                  |                    |           |            |
|                 | Civilité :            | Mr         | ~             |               | Email :                               |                                  |                    | •         |            |
|                 | Nom :                 | I.         |               | 1 • 1         | Confirmer :                           |                                  |                    | ÷         |            |
|                 | Prénom :              |            |               | •             | Mot de passe :                        |                                  |                    |           |            |
|                 | Date de naissance :   | jj/mm/aaaa |               | •             | Confirmer :                           |                                  |                    |           |            |
|                 | Adresse :             |            |               | •             | N                                     | DATI                             |                    |           |            |
|                 | Complément adr. :     |            |               |               |                                       | Berga                            |                    |           |            |
|                 | Code postal :         |            |               | *             | Saisiss                               | ez la valeur que vous voyez      |                    |           |            |
|                 | Ville :               |            |               | •             |                                       |                                  |                    | ÷         |            |
|                 | Pays :                |            |               |               | O Je m'inscris à la newsletter pour n | ecevoir les demières nouveautés  |                    |           |            |
|                 | Téléphone :           |            |               |               | -                                     | anna da dina Wanatakinatakina    |                    |           |            |
|                 | Portable :            |            |               |               | Retour                                | sinarques d'an Sont dorgatoires. | Je m'inscris       |           |            |
|                 |                       |            |               |               |                                       |                                  |                    |           |            |

Les champs marqués du symbole « \* » sont obligatoires.

<u>Remarque</u> : la saisie du numéro de téléphone portable est conseillée ; il permettra de vous contacter pour vous communiquer des informations importantes sur le fonctionnement de l'établissement (fermeture non planifiée, évènementiels, nouveautés, etc ...). Le mot de passe doit comporter 8 caractères.

#### b. Connexion à votre compte

Cliquez sur le bouton « Connexion » en haut à droite de la page d'accueil ----

|    |    |            | Δ.  |
|----|----|------------|-----|
|    |    |            |     |
|    |    |            |     |
|    | -  | /          |     |
| -  |    |            |     |
| m  | 20 | <b>m</b> . |     |
| IU | а. | IК         | 112 |

Saisissez votre N° d'abonné ou votre email ainsi que votre mot de passe :

| Conr                | nexion              |   |
|---------------------|---------------------|---|
| N° abonné / Email : |                     |   |
| Mot de passe :      |                     | 0 |
| Créer votre compte  | Mot de passe perdu? |   |
| Fermer              | Connecter           |   |

<del>fin</del> o

#### c. Processus d'achat

A noter la présence du logo ① sur certains articles. Un clic sur cette zone permet d'afficher des informations complémentaires spécifiques à l'article.

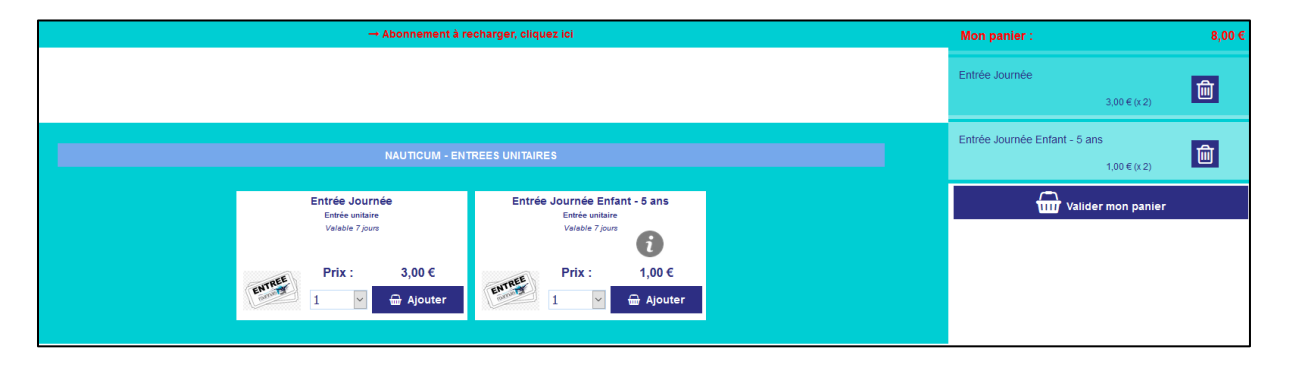

Vous pouvez à tout moment supprimer un article de votre panier en cliquant sur la poubelle 🛅

Si votre panier est correct, continuez la procédure en cliquant sur le bouton « Valider mon panier »

册 Valider mon panier

La fenêtre récapitulant votre commande s'affiche :

| ACHATS EN LIGNE RECHARGEMENT MON |                                    |                                  |          |                  |    |
|----------------------------------|------------------------------------|----------------------------------|----------|------------------|----|
| / Pola                           | NAUTICUM                           | PATIN                            | NOIRE    | .U.I.            | 71 |
| C Achat                          | Enregistrement                     | Validation                       |          | Palement         |    |
|                                  | M                                  | on panier<br>Prix unitaire (TTC) | Quantité | Prix total (TTC) |    |
| and the                          | Entrée Journée                     | 3.00 €                           | 2 +      | 6.00 € 🔟         |    |
| analy                            | Entrée Journée Enfant - 5 ans      | 1.00€                            | 2 +      | 2.00 € 🔟         |    |
| TOTAL :<br>Nombre d'articles :   | 4                                  | Montant de ma commande (TTC) :   | 8.00 €   |                  |    |
| < 🚔 Ret                          | tour Achat 🔨 🔒 Retour Enregistreme | ent                              |          | 🚍 Paiement 🗲     |    |
|                                  |                                    |                                  |          |                  |    |

Sélectionnez ensuite le moyen de paiement (paiement en ligne). Puis cliquer sur le bouton « Régler ma commande » Régler ma commande

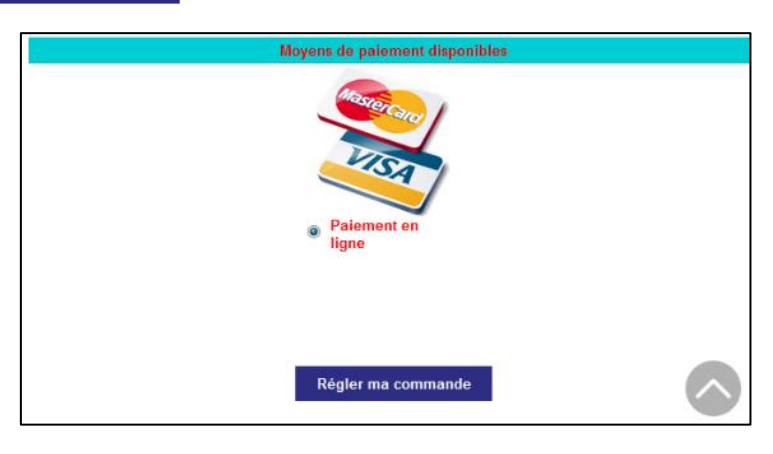

Vous allez être redirigé vers le site de paiement sécurisé PAYZEN, où il vous suffira d'indiquer vos coordonnées bancaires et de procéder au paiement.

| PayZen Pa                                             | aiement sécurisé            | Chois | sissez votre     | moyen de            | paiement : |  |
|-------------------------------------------------------|-----------------------------|-------|------------------|---------------------|------------|--|
| https://billetter<br>nauticum.elisath.fr/ELISATH_RESE | ie-<br>ERVATION_WEB/FR/PAGE |       | VISA<br>Electron | <b>VISA</b><br>Visa | Mastercard |  |
| Numéro de transaction :                               | 002670                      |       |                  | e. BLEUE            | CE         |  |
| Identifiant du marchand :                             | 20581867                    |       | Maestro          | e-Carte Bleue       | СВ         |  |
| Montant :                                             | 2,00 EUR                    |       |                  |                     |            |  |
|                                                       |                             |       |                  |                     |            |  |
|                                                       |                             |       |                  |                     |            |  |

|                                                                                                   |                                                                    | Numèro de carte |         |              | ? |
|---------------------------------------------------------------------------------------------------|--------------------------------------------------------------------|-----------------|---------|--------------|---|
| https://billetter                                                                                 | ie-                                                                | Expire fin      | mois v  | année        | * |
| nauticum.elisath.fr/ELISATH_RES                                                                   | ERVATION_WEB/FR/PAGE                                               | visuel          |         |              |   |
| Identifiant du marchand :                                                                         | 20581867                                                           |                 | VALIDER |              |   |
| Montant :                                                                                         | 2,00 EUR                                                           |                 |         | e mastercard |   |
| L'adresse de ce site de paiement préfixée par h<br>un site sécurisé et que vous pouvez régler vot | ittps indique que vous êtes sur<br>re achat en toute tranquillité. |                 |         |              |   |

Vous recevrez alors par email <u>votre facture</u> ainsi que <u>votre billet d'entrée</u>, sur lequel figurera un ou plusieurs codes-barres à présenter devant le lecteur du tourniquet qui vous permettra l'accès à l'établissement.

# Exemple de facture :

| 3, rue Jea<br>2300 ROAN<br>4 77 44 29           | AIS AGGLOMERATION                                             |               |          | Co                                         | mmanc                              | le 51                                    |
|-------------------------------------------------|---------------------------------------------------------------|---------------|----------|--------------------------------------------|------------------------------------|------------------------------------------|
| es inforr                                       | mations personnelles                                          |               |          |                                            |                                    |                                          |
| Ref Client :<br>Prénom :<br>Aail :<br>Adresse : |                                                               |               | Comman   | ide numéro :                               | 51                                 |                                          |
|                                                 |                                                               |               |          |                                            |                                    |                                          |
| s article                                       | es de ma commande                                             | Tune          | Otá      |                                            | τ\/Δ (%)                           | Priv * Otá                               |
| s article<br>Ref<br>2281                        | es de ma commande<br>Article<br>Entrée Journée Enfant - 5 ans | Type<br>Achat | Qté<br>1 | P.U. (TTC)<br>1,00 €                       | TVA (%)<br>0.00                    | Prix * Qté<br>1,00 €                     |
| s article<br>Ref<br>2281                        | es de ma commande<br>Article<br>Entrée Journée Enfant - 5 ans | Type<br>Achat | Qté<br>1 | P.U. (TTC)<br>1,00 €<br>Prix total<br>dont | TVA (%)<br>0.00<br>(HT) :<br>TVA : | Prix * Qté<br>1,00 €<br>1,00 €<br>0,00 € |

Billet d'entrée :

| ROANNAIS AGGLOMERATION                                                                     | Ceci est votre billet                                                        |
|--------------------------------------------------------------------------------------------|------------------------------------------------------------------------------|
| Entrée Journée Enfant - 5 ans                                                              |                                                                              |
| ***   1 € ***     Vendu le :   09/06/2021     Ref Client :   Nom :     Prénom :   Prénom : | Billet : 7911867 (ref. commande : 51 )<br>valable jusqu'au 16/06/2021 inclus |
|                                                                                            |                                                                              |

Code-barre à positionner devant le lecteur du tourniquet.

- II. NAUTICUM Vous souhaitez vous inscrire à une activité AQUA (Aquagym, Aquajump, Aquabike, ...)
  - a. Réserver une activité

ATTENTION : L'achat du 1<sup>er</sup> pack ou forfait se fait OBLIGATOIREMENT en caisse.

Cliquez sur l'onglet « RESERVATIONS ACTIVITES » puis « PLANNING »

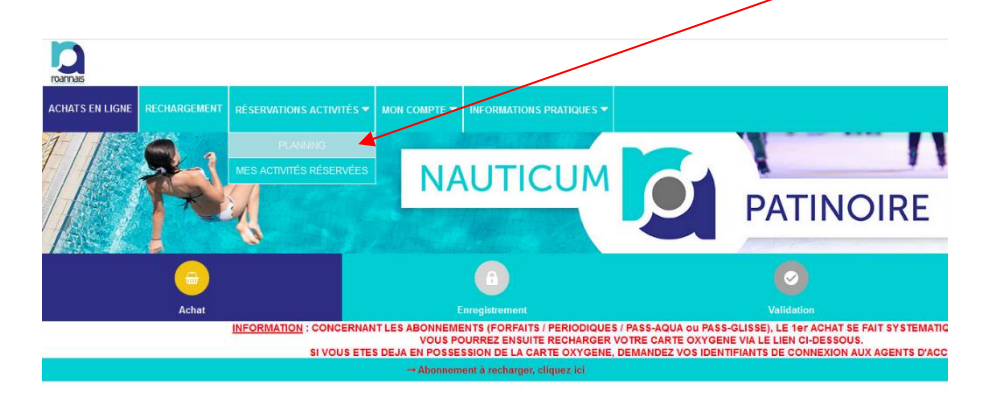

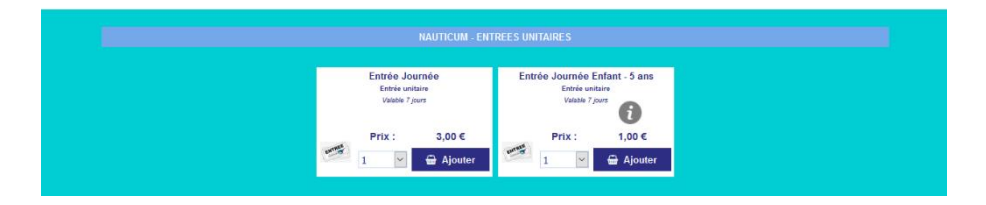

Vous êtes positionné par défaut sur la semaine en cours.

Un clic sur le logo « calendrier » vous permet de sélectionner une nouvelle date.

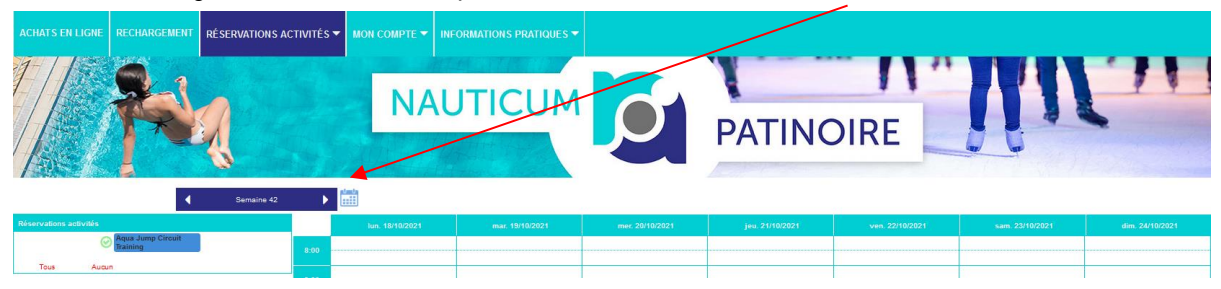

Roannais Agglomération – Direction des Equipements Sportifs et Sport de Haut Niveau

Un clic sur le numéro de semaine vous permet de changer le mode d'affichage : semaine / jour et viceversa.

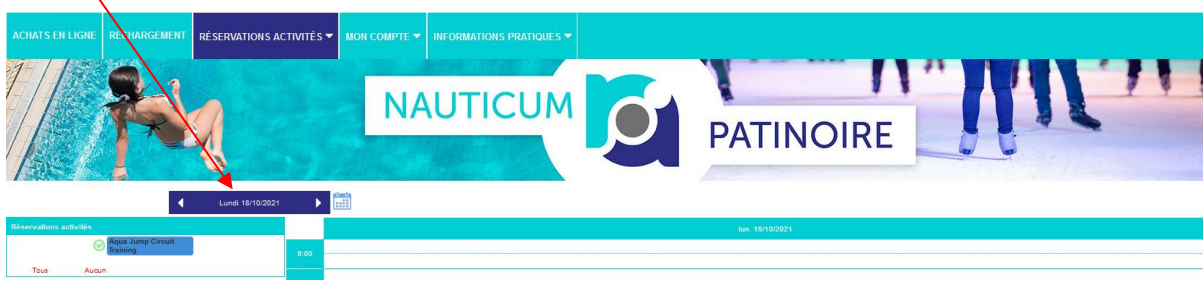

Le catalogue d'activités s'affiche sur la partie gauche de l'écran.

| Aqua Jump Circuit | Aqua Jump Circuit |       |                                              |                                              |                                                                             |                                                            |                                                                 |
|-------------------|-------------------|-------|----------------------------------------------|----------------------------------------------|-----------------------------------------------------------------------------|------------------------------------------------------------|-----------------------------------------------------------------|
| Aquabike          | Aquabike.         | 8.00  | Aquabike (Benjamin)<br>15 nisres discontinas |                                              |                                                                             |                                                            |                                                                 |
| Aquabike_Tonic    | Aquabike_Tonic.   | :00   | 8;45 a 9;30                                  |                                              |                                                                             |                                                            |                                                                 |
| Terr              |                   | 10.00 | 10 places disponibles<br>9:45 8 10:30        |                                              |                                                                             |                                                            | 8 piaces disponibles<br>3:45 a 10:30                            |
| Tous Abdum        |                   |       |                                              |                                              |                                                                             |                                                            | Aquabike_Tonic (Non De<br>8 places disponibles<br>10:30 a 11:15 |
|                   |                   | 11:00 |                                              |                                              |                                                                             |                                                            |                                                                 |
|                   |                   | 12:00 |                                              |                                              |                                                                             |                                                            |                                                                 |
|                   |                   | 12.00 |                                              |                                              | Aqua Jump Circuit Training. (Loic)<br>8 places disponibles<br>12:30 a 13:15 |                                                            |                                                                 |
|                   |                   | 13:00 |                                              | Aquabike_Tonic (Julie)                       |                                                                             | <br>                                                       | <br>                                                            |
|                   |                   | 14:00 |                                              | 13:30 & 14:15                                |                                                                             |                                                            |                                                                 |
|                   |                   |       |                                              |                                              |                                                                             |                                                            |                                                                 |
|                   |                   | 15:00 |                                              |                                              |                                                                             | <br>                                                       | <br>                                                            |
|                   |                   | 16:00 |                                              |                                              |                                                                             |                                                            |                                                                 |
|                   |                   |       |                                              |                                              |                                                                             |                                                            |                                                                 |
|                   |                   | 17:00 |                                              |                                              |                                                                             | <br>                                                       | <br>                                                            |
|                   |                   | 18-00 |                                              |                                              |                                                                             |                                                            |                                                                 |
|                   |                   |       |                                              | 15 places disponibles<br>18:30 a 19:15       |                                                                             | 15 places disponibles<br>18:30 a 19:15                     |                                                                 |
|                   |                   | 19:00 |                                              | Aquabike. (Nordine)<br>15 places disconibles |                                                                             | <br>Aquabike_Tonic (Pierre-Damien)<br>6 pieces disponibles |                                                                 |
|                   |                   | 20:00 |                                              | 10:00 8 20:15                                |                                                                             | 13:30 a 20:15                                              |                                                                 |
|                   |                   |       |                                              | 3 piaces disponibles<br>20:30 a 21:15        |                                                                             |                                                            |                                                                 |
|                   |                   | 21:00 |                                              |                                              |                                                                             |                                                            |                                                                 |
|                   |                   |       |                                              |                                              |                                                                             |                                                            |                                                                 |

Sélectionnez les activités de votre choix (cochez/décochez) pour un affichage dynamique dans le planning.

Vous pouvez tout sélectionner en cliquant sur le bouton « Tous » ou tout désélectionner en cliquant sur le bouton « Aucun ».

Une fois les activités sélectionnées, cliquez sur le créneau qui vous intéresse dans le planning.

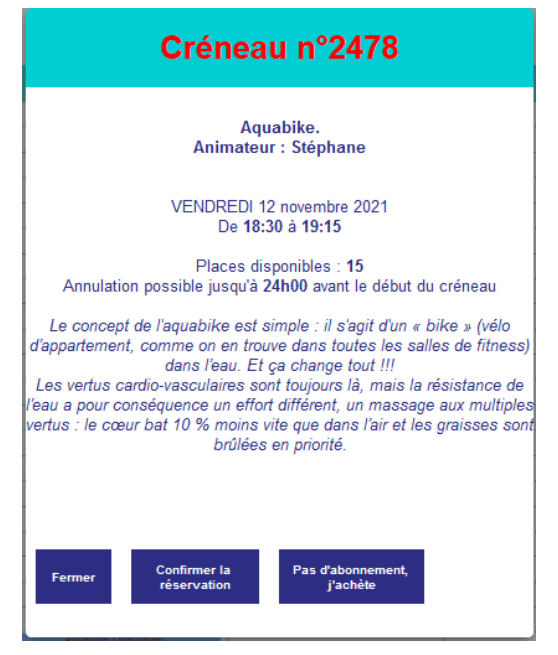

Deux cas se présentent à vous concernant la confirmation de réservation :

 Vous avez déjà un abonnement « Activité AQUA » ou un cours à l'unité « Activité AQUA – 1 cours »

Cliquez sur le bouton « Confirmer la réservation » et choisissez votre abonnement dans la liste

| Confirmation de ré                               | éservation            |
|--------------------------------------------------|-----------------------|
| Aquabike.                                        | /                     |
| - Date de réservation : de 18:30 à 19:15 le VEND | REDI 12 novembre 2021 |
| Confirmez-vous votre réservation ou voulez-vo    | ous l'annuler ?       |
| Vous pouvez recharger votre abonnement           | Recharger             |
| Choix du compte :                                |                       |
|                                                  | ~                     |

2. Vous n'avez pas de pack ou de cours à l'unité : Cliquez sur le bouton « Pas d'abonnement, j'achète ».

|                                                                                                    | Créneau n°2478                                                                                                    |  |  |  |  |  |
|----------------------------------------------------------------------------------------------------|----------------------------------------------------------------------------------------------------|--|--|--|--|--|
|                                                                                                    | Aquabike.<br>Animateur : Stéphane                                                                                                    |  |  |  |  |  |
|                                                                                                    | VENDREDI 12 novembre 2021<br>De <b>18:30 à 19:15</b>                                                                                                    |  |  |  |  |  |
| Places disponibles : <b>15</b><br>Annulation possible jusqu'à <b>24h00</b> avant le début du créneau |                                                                                                    |  |  |  |  |  |
| Le concept<br>d'appartement,<br>Les vertus ca<br>l'eau a pour cor<br>vertus : le cœu                 | de l'aquabike est simple : il s'agit d'un « bike » (vélo<br>comme on en trouve dans toutes les salles de fitness<br>dans l'eau. Et ça change tout !!!<br>rdio-vasculaires sont toujours là, mais la résistance de<br>nséquence un effort différent, un massage aux multiple<br>r bat 10 % moins vite que dans l'air et les graisses son<br>brûlées en priorité. |  |  |  |  |  |
|                                                                                                    | Sélectionnez vos tarifs                                                                                                    |  |  |  |  |  |
| Activité AQUA<br>Activités Aquabike,<br>Aquajump circuits t<br><i>Valabl</i> e                       | - 1 cours<br>Aquagym, Aquatonic, Aquabike-tonic, — 0 +<br>raining<br>9 mois à partir du 30/09/2021                                                                                                    |  |  |  |  |  |
| Prix :                                                                                               | 8,00 €                                                                                                    |  |  |  |  |  |
| Fermer                                                                                               | 🖨 Ajouter panier                                                                                                    |  |  |  |  |  |

## **ATTENTION**:

Concernant l'abonnement « Activité AQUA », il est « RECHARGEABLE » sur le site à partir du moment où vous aurez effectué le premier achat à l'accueil du Nauticum.

Ajoutez la quantité souhaitée puis terminez la procédure d'achat afin de pouvoir confirmer votre réservation.

#### b. Annuler une réservation

Cliquez sur « RESERVATIONS ACTIVITES » puis « MES ACTIVITES RESERVEES »

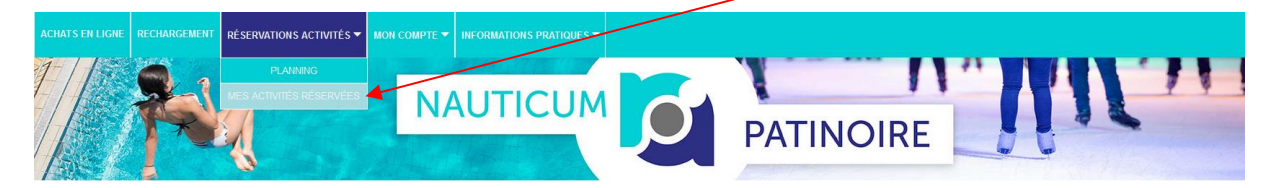

Le système affiche :

- les réservations en cours
- les réservations honorées

| Mes réservations d'activités en cours :                                                                                                    | Co             | nfirmer mes créne | aux         |               |           |
|----------------------------------------------------------------------------------------------------|----------------|-------------------|-------------|---------------|-----------|
| ¢<br>Réservé le_                                                                                                    | Activité       | Date du RDV       | Heure début | Heure fin Q   | Règlement |
| 18/10/2021 Ac                                                                                                    | quabike.       | 12/11/2021        | 18:30       | 19:15         | Impayé    |
|                                                                                                    |                |                   |             |               |           |
|                                                                                                    |                |                   |             |               |           |
|                                                                                                    |                |                   |             |               |           |
|                                                                                                    |                |                   |             |               |           |
| 1 reservation(s) d'activite(s)                                                                                                    | Mon calendrier |                   | Annuler la  | a réservation |           |
| Mes réservations d'activités honorées :                                                                                                    |                |                   |             |               |           |
| ¢<br>Réservé le_                                                                                                    | Activité       | Date du RD        | Heure début | Heure fin     | Statut    |
|                                                                                                    |                |                   |             |               |           |
|                                                                                                    |                |                   |             |               |           |
|                                                                                                    |                |                   |             |               |           |
|                                                                                                    |                |                   |             |               |           |
|                                                                                                    |                |                   |             |               |           |
| Mes reservations d'activites honorèes :       Résené le   •     Image: Service of the service of the s | Activité       | Date du RDV       | Heure début | Heure fin     | Statut Q  |

Pour supprimer une réservation, il suffit de sélectionner l'activité concernée puis de cliquer sur le bouton « Annuler la réservation ».

# c. Conditions d'annulation d'une réservation

Les délais d'annulation d'une réservation sont explicités dans le règlement intérieur du Nauticum.

En cas de non-respect du délai d'annulation d'une réservation, vous serez considéré comme étant présent à l'activité, sauf à présenter un certificat médical.

# III. PATINOIRE - Vous souhaitez acheter une entrée à une soirée thématique

Sur la page « ACHATS EN LIGNE », cliquez sur la catégorie de produits Des soirées thématiques sont programmées : PATINOIRE - SOIREES THEMATIQUES

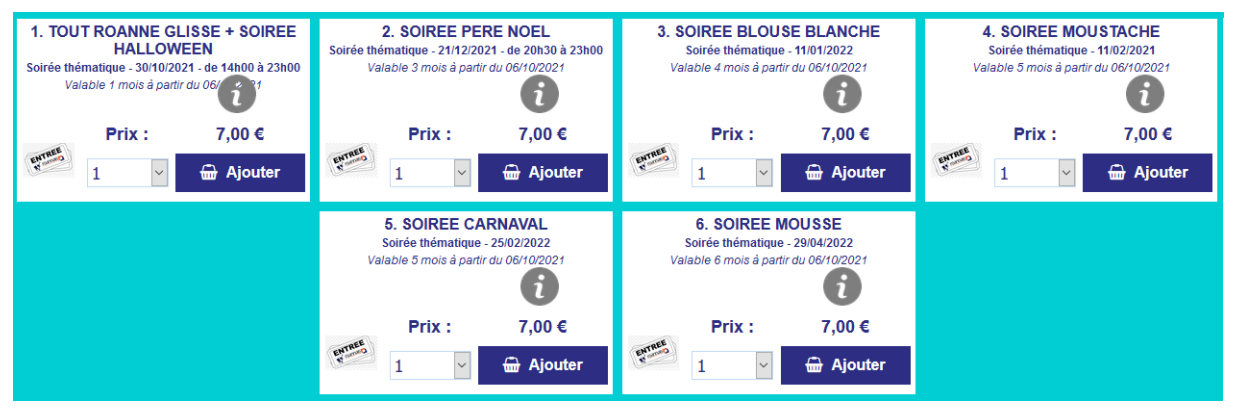

Cliquez sur le bouton « Ajouter » de la soirée sélectionnée, et indiquez le nombre d'entrées. Validez votre réservation en cliquant sur le bouton **Valider** en haut à droite de l'écran :

La procédure de paiement est identique à celle du Nauticum (voir page 3 et suivantes).

# IV. Vous souhaitez recharger un abonnement/forfait sur votre carte Oxygène

#### a. Conditions préalables

Le premier abonnement et/ou forfait doit être acheté en caisse. L'agent de Roannais Agglomération vous délivrera la carte « Oxygène » nécessaire à l'accueil des établissements (1 seule carte pour le Nauticum et la Patinoire) et au stockage de vos abonnements/forfaits.

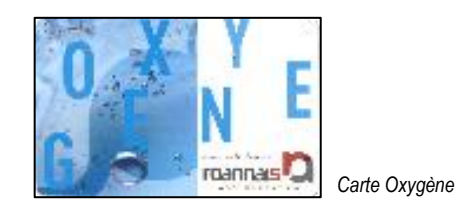

## b. Processus de rechargement

Sélectionnez l'onglet « RECHARGEMENT ».

RECHARGEMENT

Il vous suffit alors de cliquer sur le bouton « Recharger », positionné à côté de l'abonnement souhaité. Le reste de la procédure, et notamment du paiement, est identique à la procédure d'achat d'articles.

| roamas                                                                          | Décomesion 0                             |
|---------------------------------------------------------------------------------|------------------------------------------|
| ACHATS EN LIGNE RECHARGEMENT RÉSERVATIONS ACTIVITÉS V MON COMPTE V INFORMATIONS | PR TIQUES -                              |
| NAUTICUM                                                                        | PATINOIRE                                |
| Mes abonnements *                                                               | Mon panier : 0,00 €                      |
| Carte 25h<br>Badge n* 3872798766<br>Crédit : 24 h 07 valide jusqu'au 12/10/2119 | Votre panier est vide pour<br>le moment. |
| 1 badge affiché                                                                 |                                          |

<u>Remarque</u> : l'accès à cette page de rechargement est également possible via le lien

| « Abonnement à recharger                                                                                                    | , clio | quez ici » de l'onglet « A(           | CHATS EN LIGNE ». ACHATS EN LI | GNE          |        |
|----------------------------------------------------------------------------------------------------|--------|---------------------------------------|--------------------------------|--------------|--------|
|                                                                                                    |        |                                       |                                |              |        |
|                                                                                                    |        |                                       |                                |              |        |
| Achat                                                                                                    |        | Enregistrement                        | Validation                     | Paiement     |        |
| INFORMATION : CONCERNANT LES BONNEMENTS (FORFAITS / PERIODIQUES / PASS-AQUA ou PASS-GLISSE), LE 1er ACHAT SE FAIT SYSTEMATIQUEMENT EN CAISSE.<br>YOUS POURREZ ENSUITE RECHARGER VOTRE CARTE OXYGENE VIA LE LIEN CI-DESSOUS. |        |                                       |                                |              |        |
|                                                                                                    |        | → Abonnement à recharger, cliquez ici |                                | Mon panier : | 0,00 € |

# V. Présentation des autres onglets

a. Onglet « <u>MON COMPTE</u> »

Il permet :

• L'accès à sa fiche abonné avec possibilité de modifier ses coordonnées et notamment son email et son mot de passe (Menu « MES INFORMATIONS »).

MON COMPTE

 L'accès à vos abonnements achetés avec leurs dates de validité ainsi que leurs soldes (Menu « MES ABONNEMENTS »).

|                                          |                          | Mes abonnements *                                 |                            | Mon panier :                        | 0,00 € |
|------------------------------------------|--------------------------|---------------------------------------------------|----------------------------|-------------------------------------|--------|
| Carte 25h<br>Badge n°<br>Crédit : 25 h 0 | 3872798766<br>30         | valide jusqu'au 12/10/2119                        | Recharger                  | Votre panier est vide<br>le moment. | pour   |
| 1 badge affiché<br>* Informations non co | ntractuelles : Les solde | s des prestations sont calculés à partir des acha | its et nassaries effectués |                                     |        |

 L'accès aux commandes effectuées avec la possibilité de rééditer une commande (Menu « MES COMMANDES »).

| Mes commandes effectuées : |              |         | C         |
|----------------------------|--------------|---------|-----------|
| N° commande 22             | du 19/11/202 | 20      |           |
| Total TTC <b>2,00</b> €    |              |         | TVA 0,00€ |
| Commande annulée           | 🔁 PDF        | Détails |           |
| N° commande 21             | du 19/11/202 | 20      |           |
| Total TTC 3,00 €           |              |         | TVA 0,00€ |
| Commande traitée           | 🔁 PDF        | Détails |           |
| N° commande 9              | du 12/11/202 | 20      |           |
| Total TTC 6,00 €           |              |         | TVA 0,00€ |
| Commande annulée           | 🔁 PDF        | Détails |           |
| 3 commande(s) trouvée(s)   |              |         |           |

 L'accès à votre panier en cours (visible aussi via l'icône « panier » en haut à droite de la page d'accueil.
(Menu « MON PANIER EN COURS »).

| Votre panier est vide            | Mon panier                            |  |
|----------------------------------|---------------------------------------|--|
| TOTAL :<br>Nombre d'articles : 0 | Montant de ma commande (TTC) : 0.00 € |  |
| < 🚔 Retour Achat                 | < 🖨 Retour Enregistrement             |  |

#### b. Onglet « INFORMATIONS PRATIQUES »

Il permet :

- De consulter la présente « Aide en Ligne »
- De consulter les infos relatives au Nauticum (site web de Roannais Agglomération « aggloroanne.fr »)
- De consulter les infos relatives à la patinoire (site web de Roannais Agglomération « aggloroanne.fr »)
- De consulter les conditions générales de vente, d'utilisation et de protection des données